# How to Set Up an Order Approval Workflow

If you require your online orders to go though an approval process, then you need to set up a Workflow Approval. There are two types of workflows, which can be used either in combination or as standalone tasks.

## **Levels Approval**

This is used when you require authorization to approve orders based on managerial levels. You can have up to three levels of approval and in each level, you can have multiple approvers.

## **Threshold Approval**

This approval is based on the order value. You can have as many of these as are required.

## Setting Up the Workflows

- Workflows can only be set up by users who have Administrative Access.
- Once you are logged into your account, navigate to the **My Accounts** section in the left hand menu. Click on the account which you want to set up the workflow.

| MY ACCOUNT                   | My Accounts                                              |                |  |
|------------------------------|----------------------------------------------------------|----------------|--|
| Personal Into<br>My Accounts | my / tooodi                                              |                |  |
| Change Password              | To view account details click on the account in the list |                |  |
| Shipping Addresses           | Account Number                                           | Account Name   |  |
| Contract Items               | 103338                                                   | EMEA Demo Act. |  |

• Once you open the account page you will see two options to add either a **Level Workflow** or a **Threshold Workflow**.

Click the + sign for the one you want to create. You can also create a combination of both workflows.

#### **Approval Workflows**

#### Add Level Workflow

A Levels Workflow can be the first workflow requiring up to three levels of approval before Threshold Workflow approvals, or the last workflow requiring up to three levels of approval after Threshold Workflow approvals.

#### Add Threshold Workflow

When enabled, orders with a subtotal at or above the threshold amount require approval.

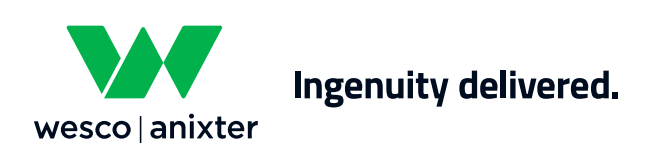

Wes.co/help-emea 230196D004 © 2024 Wesco International

## Levels Workflow

Name your Workflow, enabling easy identification on Pending Orders. If you are going to combine a Level Workflow with a Threshold Workflow, you may prioritize the order of your workflows. Press the **Next** button and then click on the first level to add approvers.

| Level Workflow<br>When enabled, all orders require one to three levels of review.                                                                        |                                                                              | Level Workflow<br>For each level, select user(s) who will review orders and enable level. |                                     |                                     |  |
|----------------------------------------------------------------------------------------------------|------------------------------------------------------------------------------|-------------------------------------------------------------------------------------------|-------------------------------------|-------------------------------------|--|
| (1) Workflow Detail                                                                                                    | (2) Approver List                                                            | (1) Workflow Detail                                                                       |                                     | 2 Approver List                     |  |
| Made Bau Nama                                                                                                    |                                                                              | Add approvers to enable level(s)                                                          |                                     |                                     |  |
| Manager Approva                                                                                                    |                                                                              | Level 1                                                                                   | Level 2                             | Level 3                             |  |
| Workflow Position                                                                                                    |                                                                              | <u> </u>                                                                                  | <u> </u>                            | <u>a</u>                            |  |
| A Levels Workflow can be the first workflow requiring up to three levels of<br>last workflow requiring up to three levels of approval after Threshold Wo | of approval before Threshold Workflow approvals, or the<br>rkflow approvals. | Add Approvers to Enable<br>Optional                                                       | Add Approvers to Enable<br>Optional | Add Approvers to Enable<br>Optional |  |
|                                                                                                    |                                                                              | Add Approvers                                                                             | Add Approvers                       | Add Approvers                       |  |
|                                                                                                    |                                                                              |                                                                                           |                                     |                                     |  |
|                                                                                                    | Cancel Next                                                                  | Back                                                                                      |                                     | Cancel Save                         |  |

Select the available approvers from the users in the left-hand box and press the **Add** button to add them to the Approver List. Please note that the user must have logged into the online account at least once to show in the available user list. Once you have added the approvers, press the **Done** button. You now have the choice to add another Level or just **Save** and exit.

| Level Workflow<br>For each level, select user(s) who will review orders and enable level.                                                                                |                                                                       | Level Workflow<br>For each level, select user(s) who will re-                                                | view orders and enable level.                                   |                                                                                |
|----------------------------------------------------------------------------------------------------|-----------------------------------------------------------------------|----------------------------------------------------------------------------------------------------|-----------------------------------------------------------------|--------------------------------------------------------------------------------|
| Workflow Detail                                                                                                    | 2 Approver List                                                       | 1 Workflow Detail                                                                                            |                                                                 | 2 Approver List                                                                |
| Add Level 1 Approvers Available Users Available Users Ander Achder Blackbox Nex Avhigi Gary Baker Gary Baker Gary Baker Mouad Bilai Note Bulfer David Call Patrik Callin | Level Enabled C<br>Approver List<br>Heien Approver<br>Heien Test User | Add approvers to enable level(s)<br>Level 1<br>©<br>Level Enabled<br>Approvers Set<br>Edit Approvers<br>Back | Level 2<br>Add Approvers to Enable<br>Optional<br>Add Approvers | Level 3<br>Add Approvers to Enable<br>Optional<br>Add Approvers<br>Cancel Save |

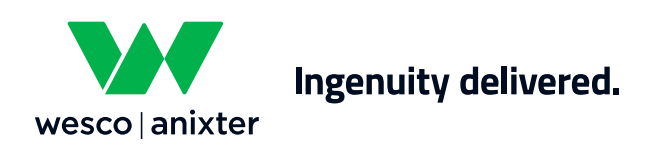

# **Threshold Workflow**

Click on the + sign to create a Threshold Workflow. Give the workflow a name and add the Threshold amount; this is the minimum value. Any order above this value will need approval. (e.g., if you enter \$100 then all orders over this value will need approval if it's under this value it will not.) Add the users to the Approver List and **Save**.

| wer List           |
|--------------------|
| Threshold Amount * |
| £ 100.00           |
|                    |

| (1) Workflo                                                                                                    | w Detail |                   | 2 Approver List |  |
|----------------------------------------------------------------------------------------------------|----------|-------------------|-----------------|--|
| vailable Users                                                                                                    |          |                   | Approver List   |  |
| helen Anixter-Blackbox<br>Helen Approver<br>Nex Axhijaj<br>Angela Baker<br>Gary Baker<br>Helen Baker Hughes<br>Mouad Bilal |          | Add »<br>« Remove | Anixter Admin   |  |
| Nate Butler<br>David Call<br>Patrik Callin                                                                                 | <b>.</b> | « Remove All      |                 |  |

Under the account you can now see the workflows you have set up and which approvers are in each step.

| pproval Workflows                                              |                                                                               |                                                                                                |
|----------------------------------------------------------------|-------------------------------------------------------------------------------|------------------------------------------------------------------------------------------------|
| <ul> <li>Manager Approval</li> </ul>                           |                                                                               | REMOVE BEDIT OFF ON                                                                            |
| A Levels Workflow can be th<br>approvals, or the last workflow | e first workflow requiring up to thre<br>ow requiring up to three levels of a | ee levels of approval before Threshold Workflow<br>pproval after Threshold Workflow approvals. |
| Level 1: Approvers                                             | Level 2: Approvers                                                            | Level 3: Approvers                                                                             |
| Helen Approver<br>Helen Demo Admin                             |                                                                               |                                                                                                |
| Add Threshold Workflow                                         |                                                                               |                                                                                                |
| ✓ Orders over £100 (£100.00)                                   | ))                                                                            | REMOVE BEDIT OFF ON                                                                            |
| Description                                                    |                                                                               |                                                                                                |
| Orders above £100.00 requ                                      | ire approval before submission.                                               |                                                                                                |
| Approvers                                                      |                                                                               |                                                                                                |
| Helen Approver                                                 |                                                                               |                                                                                                |
| ✓ Orders over £5000 (£5,000)                                   | .00)                                                                          | REMOVE BEDIT OFF ON                                                                            |
| Description                                                    |                                                                               |                                                                                                |
| Orders above £5,000.00 rec                                     | uire approval before submission.                                              |                                                                                                |
| Approvers                                                      |                                                                               |                                                                                                |
| Helen Espinosa-Brown                                           |                                                                               |                                                                                                |

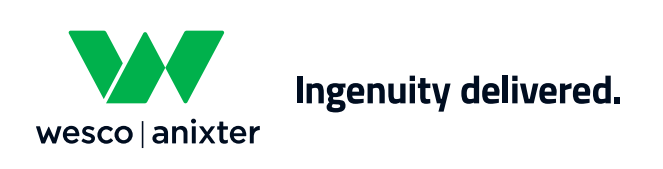

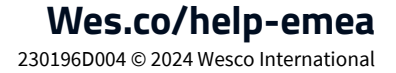

## Approval Process

- Once an order is placed by a user, it will generate an email which will be sent to all the approvers in the first workflow. In the example above Level one, only one approver needs to take action.
- There is a link in the email and the approver clicks on this link to open the online account.
- The Approver can navigate to the **Order Approvals** section in the left hand menu to find the order.

| MY ACCOUNT                   | Order Approvals                    | 5                                                              |          |                      |  |  |
|------------------------------|------------------------------------|----------------------------------------------------------------|----------|----------------------|--|--|
| Personal Info<br>My Accounts | Orders pending approval. Click the | Orders pending approval. Click the order to approve or reject. |          |                      |  |  |
| Change Password              |                                    |                                                                |          |                      |  |  |
| Shipping Addresses           | Account                            |                                                                |          |                      |  |  |
| Contract Items               | 103338: EMEA Demo Act.             |                                                                | ~        |                      |  |  |
| ORDERS                       | Sort By                            | Search By                                                      | Se       | arch For             |  |  |
| Order Approvals              | Order Created                      | Status                                                         | ~        | Pending Approval     |  |  |
| Recent Orders                |                                    |                                                                | L        |                      |  |  |
| My Quotes                    |                                    | Reset                                                          |          |                      |  |  |
| BILLING                      |                                    |                                                                |          |                      |  |  |
| Billing History              |                                    |                                                                |          |                      |  |  |
| Open Invoices                |                                    | 1-1 of 1                                                       |          |                      |  |  |
| Tax Exemption                | Order Created 💌 eOrder No.         | PO No.                                                         | Status   | Placed By            |  |  |
| SAVED LISTS                  |                                    |                                                                |          |                      |  |  |
| Create a New List            | 13/04/2023 07688990W               | 1234                                                           | Pending  | Helen Espinosa-Brown |  |  |
| View All Lists               |                                    |                                                                | Approval |                      |  |  |

• Once the Approver(s) open the order at the bottom, there is the option to Approve or Reject the order and to add a comment. This will generate an eMail to the user who placed the order to confirm the order status.

| Approver Comments |        |         |
|-------------------|--------|---------|
| 6                 | Reject | Approve |

• The requestor can check the status of their order under the **Recent Orders** section and they can see which Workflow is being used to review the order.

| ome > My Account | > Recent Orders > Order Histor | Details               |                        |                            | For returns contact us. |
|------------------|--------------------------------|-----------------------|------------------------|----------------------------|-------------------------|
| Order N          | lumber 0768                    | 8990W                 |                        |                            | 🗟 Print                 |
|                  | Pending Approval: 1            | his order is awaiting | approval from Workflow | v: Manager Approval (level | 1)                      |
| Order Date       | Order Status                   | Channel               | PO No.                 | eOrder Number              | Customer Number         |
| order bare       |                                | Minh                  | 1024                   | 076990000                  | 102228                  |

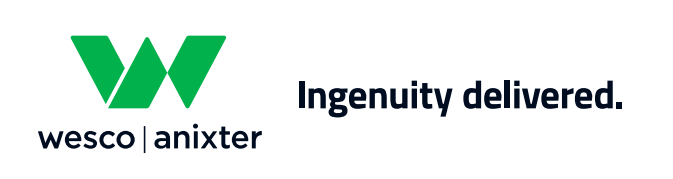

Wes.co/help-emea 230196D004 © 2024 Wesco International